## **Instructions 3D PDF**

Open Adobe Acrobat

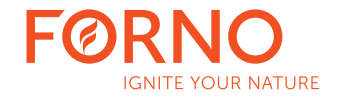

| Beste overeenkomst             |   |               |
|--------------------------------|---|---------------|
| Adobe Acrobat                  |   |               |
| Apps                           |   | Adobe Acrobat |
| Adobe Acrobat Distiller        | > | Арр           |
| Notification Manager for Adobe | > |               |
| Acrobat                        |   | 다 Openen      |
| Werk en web doorzoeken         |   |               |
| 🔎 adobe Acrobat - Zie werk- en |   |               |

## Open the file

| Adobe Acrobat Pro (32-bit) Bestand Bewerken Beeld Elektronisch ondertekenen Ve D Openen | enster Help<br>Ctrl+O |        | 📕 Adobe | Acrobat Pro           | (32-bit) |                |             |         |                           |      | Q. Zoeken                       | ? | • | × |
|-----------------------------------------------------------------------------------------|-----------------------|--------|---------|-----------------------|----------|----------------|-------------|---------|---------------------------|------|---------------------------------|---|---|---|
| PDF's uit de vorige sessie weer openen<br>Maken                                         | ,                     | andtek | Bestand | Bewerken              | Beeld    | Elektronisch o | ndertekenen | pineren | Alle gereedschappen tonen |      | U hebt toegang tot nieuwe tools |   |   | ^ |
| Opsiaan     Opsiaan     Opsiaan                                                         | Ctrl+S                |        | D       | <u>O</u> penen        |          |                |             |         |                           |      | Netwe tools bekyken             | E |   |   |
| Opslaan als ander bestand                                                               | ,                     |        | ES      | P <u>D</u> F's uit de | e vorig  | e sessie weer  | openen      | GEOPEND | GRO                       | OTTE |                                 | - |   | 1 |
|                                                                                         |                       |        |         | <u>M</u> aken         |          |                |             |         |                           |      |                                 |   |   |   |
|                                                                                         |                       |        |         | Pagina's <u>i</u> nv  | /oegen   | ı              |             |         |                           |      |                                 |   |   |   |

## Click the **Options** button and select: **Trust this document always**

| CA1.1 -3D.pdf - Adobe Acrobat Pro (32-bit)     Bestand Bewerken Beeld Elektronisch ondertekenen Venster Helo |                      |                                                            | - 0 ×                                                                    |
|----------------------------------------------------------------------------------------------------|----------------------|------------------------------------------------------------|--------------------------------------------------------------------------|
| Start Gereedschappen CA1.1 -3D.pdf ×                                                                         |                      |                                                            | () 🌲 🥚                                                                   |
| E ☆ ⊕ ⊖ ① ④ 1 /1 L E                                                                                         | ΩΩ⊣∃ ┣ ⊕ ⊕ 110% - ដ  | 8 2 8· 🐨 🖗 L & 🗘 û Q                                       | a 🖂 Q                                                                    |
| ① Multimedia- en 3D-inhoud is uitgeschakeld. Schakel deze functie in als u dit document vertrouwt.           |                      |                                                            | Opties V Help Q                                                          |
|                                                                                                    |                      | Opties Y Help                                              | Di document allero deze kear vertrouven<br>Di document altijd vertrouven |
|                                                                                                    | Dit docu<br>Dit docu | ument alleen deze keer vertrouw<br>ument altijd vertrouwen | ven                                                                      |

Click on the white area and the 3D file will appear on the screen

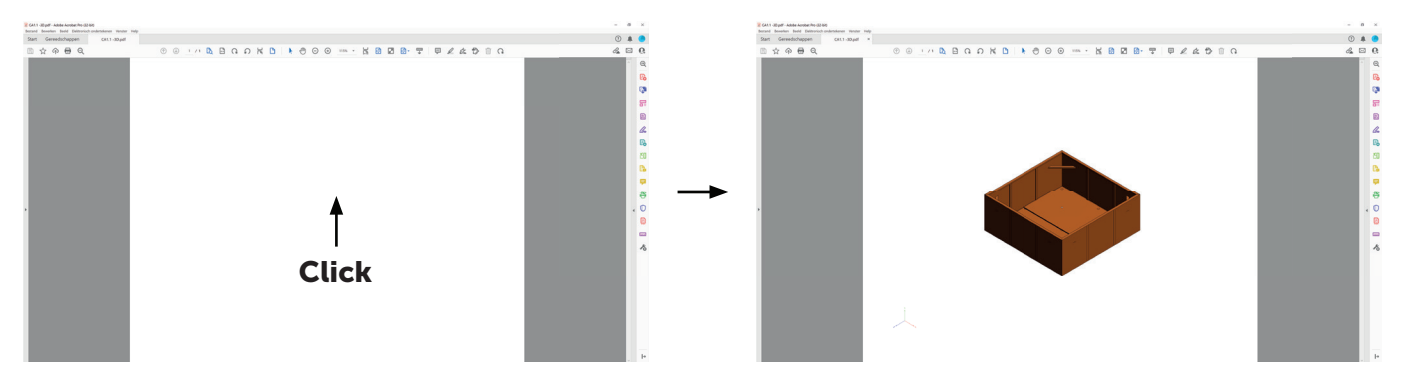

To enable 3D content permanently:

Go to Edit > Preferences > 3D & Multimedia and then select the Enable playing 3D content checkbox.